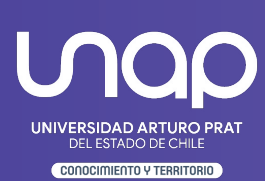

¡Nueva Actualización! Microsoft Teams **Almacenamiento de grabaciones** 

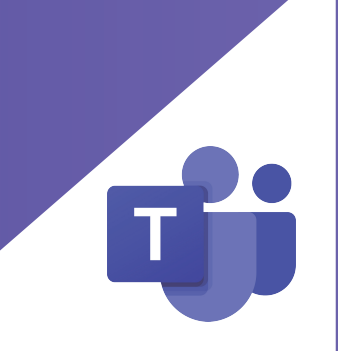

## **INTRODUCCIÓN** Microsoft Teams

Esta guía tiene la finalidad de dar a conocer la manera en la que Microsoft Teams, desde principios de 2021, todas las grabaciones de reuniones en canales de equipos se guardarán como archivos en OneDrive y SharePoint de manera automática.

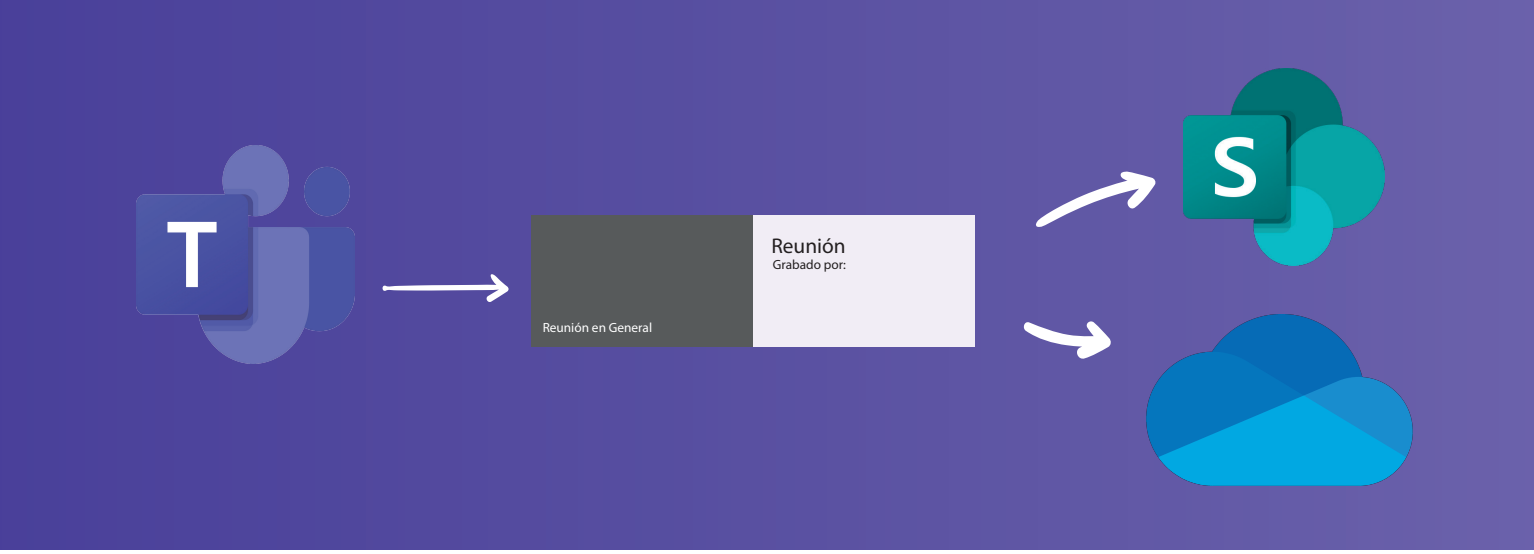

¡Adiós Microsoft Stream! pero solo por un tiempo (Diciembre 2021) informó Microsoft dado la nueva y futura versión de Microsoft Stream en Sharepoint, por ahora de forma gradual iremos experimentando las nuevas actualizaciones y algunos de sus beneficios actuales son:

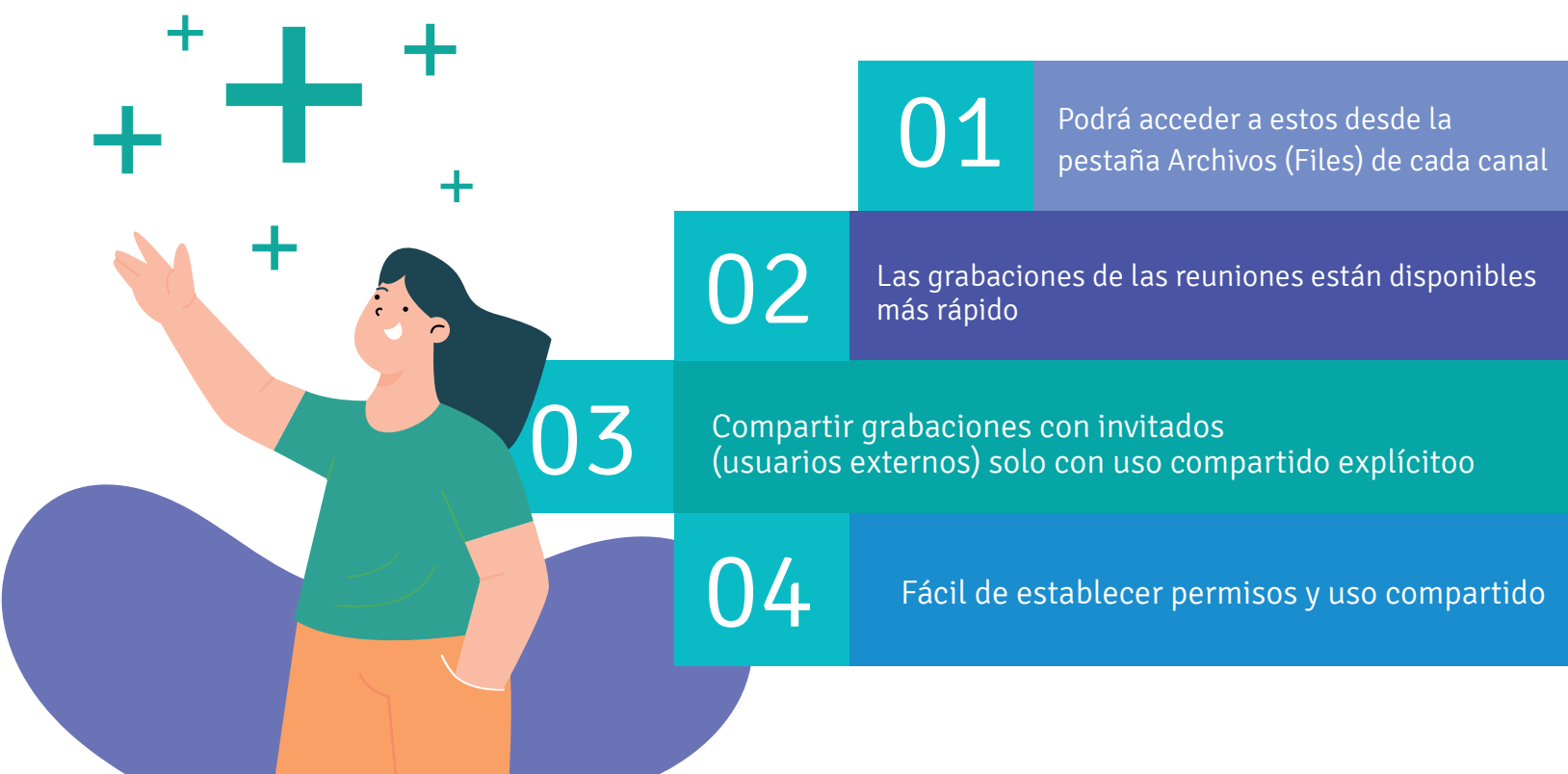

# **GLOSARIO DE TÉRMINOS**

#### Microsoft Teams

| Término                       | Significado                                                                                                   | Ejemplo de uso                                                                              |
|-------------------------------|----------------------------------------------------------------------------------------------------|---------------------------------------------------------------------------------------------|
| Grabar                        | Término utilizado para<br>denotar la acción de<br>empezar una<br>grabación de reunión                         | Grabar la reunión                                                                           |
| Guardar                       | Término utilizado para<br>denotar la ubicación<br>de un archivo.                                              | Guardar en el<br>repositorio personal<br>(onedriva) o grupal<br>(sharepoint)                |
| Copiar vinculo o<br>compartir | Término utilizado para<br>denotar acciones con<br>el enlace del video                                         | Copiar vinculo                                                                              |
| Onedrive                      | Repositorio personal<br>que cada usuario con<br>una cuenta<br>institucional posee                             | Podemos ingresar desde<br>la web directamente o<br>desde teams en en la<br>pestaña archivos |
| Sharepoint                    | Repositorio grupal<br>utilizado para guardar<br>información de manera<br>centralizada a más de<br>una persona | Se genera por defecto<br>para cada equipo<br>creado en Microsoft<br>Teams                   |

### PASO 1: GRABAR UNA CLASE O REUNIÓN

Microsoft Teams

El proceso actual de grabación de una clase o reunión seguirá siendo el mismo, es decir:

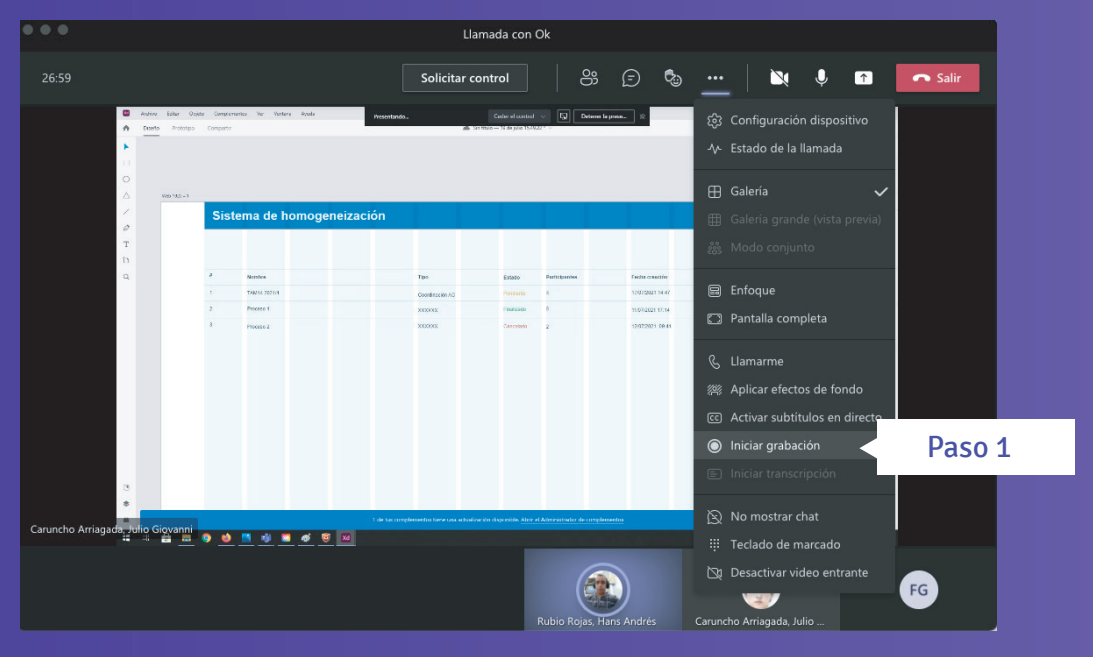

#### PASO 2: OBTENER EL ENLACE

Microsoft Teams

El proceso de obtención del enlace de una grabación de una clase o reunión seguirá siendo el mismo, es decir:

| ✓ Contraer todo                            |          |                                      |        |  |
|--------------------------------------------|----------|--------------------------------------|--------|--|
| Rind New York                              | eunión   |                                      |        |  |
| Reunión en "General" Gi                    | 8        | Abrir en OneDrive                    |        |  |
| Inclus da Uma insulta rener inne<br>Renera | e        | Obtener vínculo                      | Paso 2 |  |
| 🛱 Reunión finalizada: 1 min 25             | i        | Más información                      |        |  |
| $\leftrightarrow$ Responder                | $\wedge$ | Informar de un problema              |        |  |
|                                            | B        | Directiva de grabación de la empresa |        |  |

#### PASO 3: ALMACENAMIENTO

Microsoft Teams

Una vez detenida la grabación de una reunión, se creará, una carpeta llamada Grabaciones (Recordings) en el Sharepoint de cada Canal de Equipo en donde se guarde una reunión.

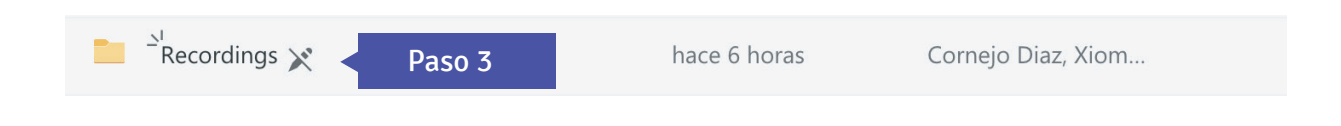

#### PASO 4: ¿CÓMO ACCEDO A VER LA GRABACIÓN?

Microsoft Teams

La grabación puede ser vista por los miembros del Canal del Equipo desde dos lugares:

- 1. Desde la pestaña Publicaciones.
- 2. Desde la pestaña Archivos.

Para acceder a la carpeta, realizar lo siguiente:

| < Todos los equipos | EP General Publicaciones Archivos +     |                   |                             |
|---------------------|-----------------------------------------|-------------------|-----------------------------|
| EP                  | + Nuevo ∨ ↑ Cargar ∨ 🤤 Sincronizar      | ල Copiar vínculo  | ↓ Descargar ····            |
|                     | Documentos > General                    |                   |                             |
| 20211_XXXXX_XX23A   | $\square$ Nombre $\vee$                 | Modificado $\lor$ | Modificado por $\checkmark$ |
| General             | 🔤 Materiales de clase                   |                   | Navea Guzman, Fa            |
|                     | EmailMessages_3_2021                    | 19 de marzo       | Aplicación de Shar          |
|                     | ⊖ <sup>™</sup> <u>Recordings</u> Paso 4 | ce 6 horas        | Cornejo Diaz, Xiom          |
|                     |                                         |                   |                             |

#### PASO 5: CARPETA RECORDINGS Y MÁS

Microsoft Teams

Desde la carpeta **Recordings** tendrás acceso a todas las grabaciones realizadas en el equipo, pudiendo visualizarlas haciendo clic en el archivo, además de obtener el link para compartir en el caso que lo requieras

| EP General Publicaciones Archivos        |                         | ∠ C Q Reunirse ∨                                          |  |
|------------------------------------------|-------------------------|-----------------------------------------------------------|--|
| + Nuevo 🗸 🛧 Cargar 🗸 😳 Sincronizar       | Copiar vínculo          | ≟ Descargar 🔹 🚯 Abrir en SharePoint 😑 Todos los documento |  |
| Documentos > General > Recordings        |                         |                                                           |  |
| □ Nombre ∨                               | Modificado $\checkmark$ | Modificado por $\checkmark$                               |  |
| Reunión en _General20210430_194938-G     | 30 de abril             | Navea Guzman, Fa                                          |  |
|                                          |                         |                                                           |  |
| General Publicaciones Archivos +         |                         | Z C 🛱 Reunirse 🗸                                          |  |
|                                          |                         |                                                           |  |
| 🗞 Copiar vinculo 🔮 Descargar 🔟 Eliminar  |                         | × Elementos seleccionados: 1 = Todos los documentos >     |  |
| Documentos > General > <b>Recordings</b> |                         |                                                           |  |
| 🕑 🗋 Nombre 🗸                             | Modificado $\sim$       | Modificado por $\sim$                                     |  |
| Reunión en _General20210430_194          | Copiar vínculo          | a Guzman, Fa                                              |  |
|                                          | Descargar               |                                                           |  |
| بر<br>ر                                  | Eliminar                |                                                           |  |
| aso                                      | Anclar a la parte supe  | rior                                                      |  |
| UT .                                     | Cambiar nombre          |                                                           |  |
|                                          | Abrir en SharePoint     |                                                           |  |
|                                          | Mover                   |                                                           |  |
|                                          | Copiar                  |                                                           |  |
|                                          | Más                     |                                                           |  |
|                                          |                         | Ver más                                                   |  |

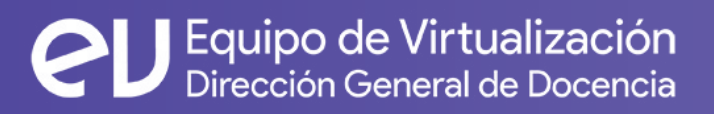

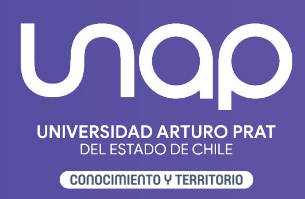